eduroam CAT を使用した eduroam への接続手順書

総合情報メディアセンター情報基盤部門 2020 年1月8日

### <目次>

| はじめに                  | 1  |
|-----------------------|----|
| MS Windows の設定例       | 1  |
| Apple OS X の設定例       | 4  |
| Apple iOS devicesの設定例 | 7  |
| Android の設定例          | 10 |

### はじめに

eduroam CATとは、eduroamに接続するための設定を行う際に、認証方式や認証サーバの証明書など、各種設定 を簡単に行うことができるツールです。無線LANの設定において、ID/PWによる認証を安全に行うためには、基 地局や認証サーバがなりすましではなく、正しい認証サーバと正しい認証方式で通信していることの確認が重要 となりますが、eduroam CATを利用することで、その設定を簡単に行うことができます。eduroam CATを利用す ると、証明書検証の設定を含めて半自動化され、IDとパスワードの入力だけで設定が行われます。

### MS Windows の設定例

1. ウェブブラウザで, eduroam®インストーラーダウンロードページ(下記 URL)にアクセスします。 https://cat.eduroam.org/

「Click here to download your eduroam installer」をクリックします。

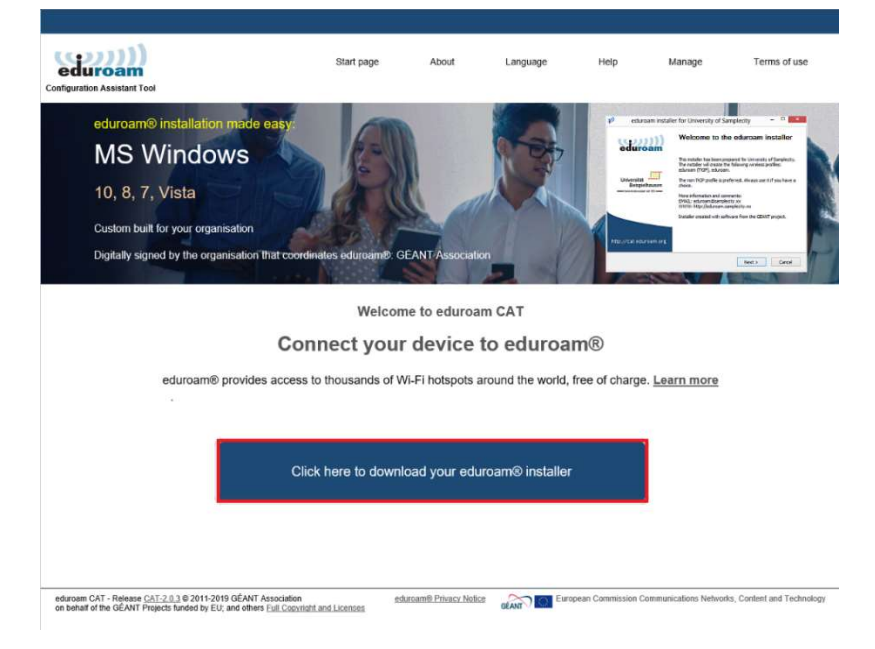

2. [Federated ID Service] をクリックします。

| Federated ID Service  Japan                                          |            |
|----------------------------------------------------------------------|------------|
| Kokugakuin University<br>● Japan 4 km                                | • <i>K</i> |
| National Institute of Informatics<br>Japan 6 km                      |            |
| Tokyo Ariake University of Medical and Health Sciences  Japan 11 km  |            |
| DEAS (Delegate Authentication System)  Japan                         |            |
| Nagoya University of Arts and Sciences  Japan 247 km                 |            |
| Nanzan University<br>Japan 254 km                                    |            |
| Tohoku University<br>• Japan 303 km                                  | 0          |
| National Institute of Technology, Tokuyama College<br>• Japan 738 km | <b>6</b>   |
| or search for an organisation, for example University of Os          | lo         |
| Help, my organisation is not on the list                             |            |

3. 「Member Account Profile」をクリックします。

| eduroam                | Start page | About | Language | Help | Manage | Terms of use            |
|------------------------|------------|-------|----------|------|--------|-------------------------|
|                        |            |       |          |      |        | select another          |
| Federated ID Service   |            |       |          |      |        | <u>Scioci dilotitor</u> |
| received in Service    |            |       |          |      |        |                         |
|                        |            |       |          |      |        |                         |
| Select the user group  |            |       |          |      |        |                         |
|                        |            |       |          |      |        |                         |
| Member Account Profile |            |       |          |      |        |                         |

4. インストーラーをダウンロードします。

| Configuration Assistant Tool                                                                                                    | Start page          | About | Language | Help | Manage | Terms of use   |
|----------------------------------------------------------------------------------------------------|---------------------|-------|----------|------|--------|----------------|
| Federated ID Service                                                                                                    |                     |       |          |      |        | select another |
| Select the user group<br>Member Account Profile<br>Visitor Account Profile<br>Member Certificate Profile<br>Visitor Certificate Profile<br>Visitor Certificate Profile<br>If you encounter problems, then you can obtain direct assistance from you<br>email: eduroam-fedid@mii.ac.jp | ir organisation at: |       |          |      |        |                |
| This entry was last updated at: 2019-04-24 18:22-13 Download your edurcam® installer MS Windows 10                                                                                                    | i                   |       |          |      |        |                |

5. ダウンロードしたインストーラーを実行します。

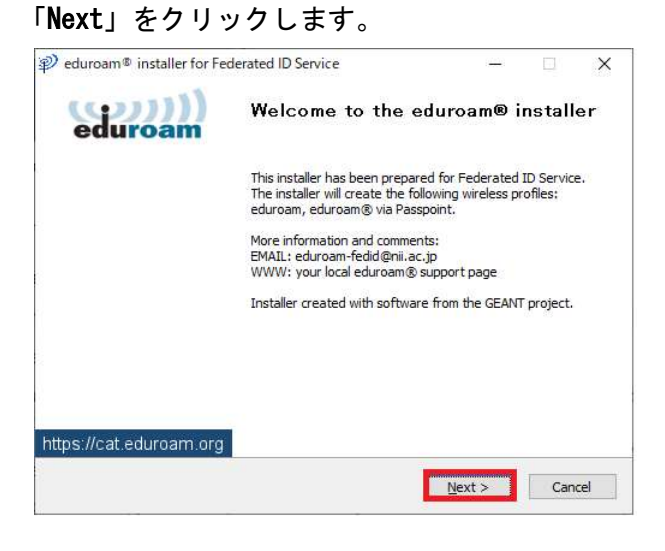

6. 「**OK**」をクリックします。

| his installer will only work properly if you are a r<br>ervice and the user group: Member Account Pro<br>lick OK to continue with installation. | ember of Federated ID<br>e. |
|----------------------------------------------------------------------------------------------------|-----------------------------|
| lick OK to continue with installation.                                                                                                    | e.                          |
|                                                                                                    |                             |
|                                                                                                    |                             |
|                                                                                                    |                             |

### 7. 「eduroam 仮名アカウント」「パスワード」を入力してインストールをクリックします。

|           | eduroa |
|-----------|--------|
|           |        |
| Username: |        |
| Password: |        |
|           |        |
|           |        |
|           |        |

#### 8. インストール完了です。

| P eduroam® installer for Fe | derated ID Service                                                                      | ( <u>111</u> ) | $\times$ |
|-----------------------------|-----------------------------------------------------------------------------------------|----------------|----------|
| eduroam                     | Installation complete<br>Network profiles have been installed.<br>Your system is ready. |                |          |
|                             |                                                                                         |                |          |
| https://cat.eduroam.org     | Fin                                                                                     | sh             |          |

以上で MS Windows の設定は終了です。

# Apple OS X の設定例

1. ウェブブラウザで, eduroam®インストーラーダウンロードページ(下記 URL)にアクセスします。 https://cat.eduroam.org/

「Click here to download your eduroam installer」をクリックします。

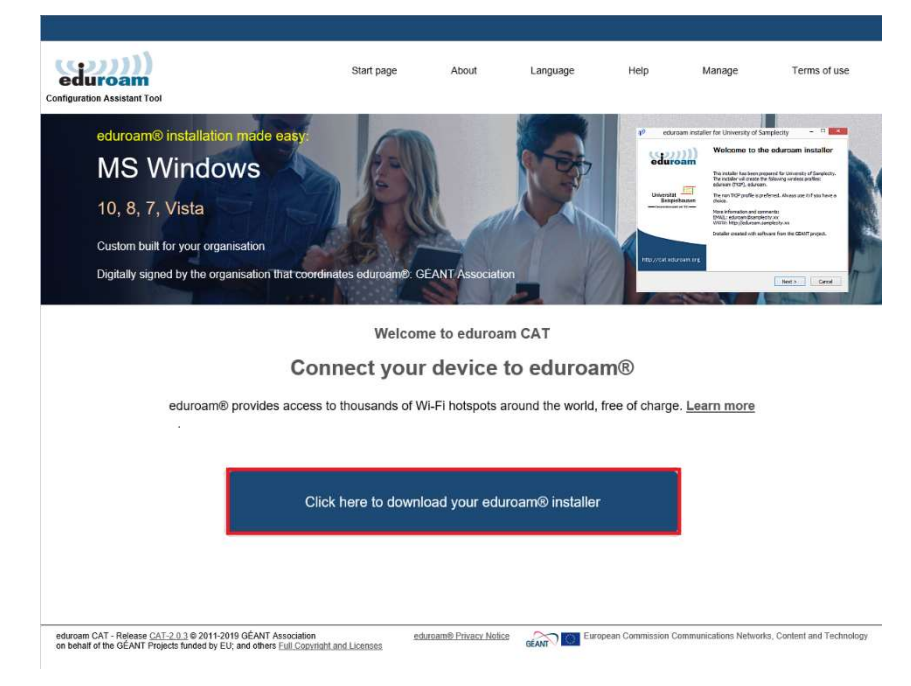

#### 2. 「Federated ID Service」をクリックします。

| <ul> <li>Federated ID Service</li> <li>Japan</li> </ul> | 9                                        |               |
|---------------------------------------------------------|------------------------------------------|---------------|
| Kokugakuin Universi<br>• Japan 4 km                     | ty                                       | · <b>X</b>    |
| National Institute of I<br>Japan 6 km                   | nformatics                               |               |
| Tokyo Ariake Univers<br>• Japan 11 km                   | sity of Medical and Health Sciences      |               |
| DEAS (Delegate Auti<br>Japan                            | hentication System)                      |               |
| Nagoya University of<br>Japan 247 km                    | Arts and Sciences                        |               |
| Nanzan University<br>Japan 254 km                       |                                          |               |
| Tohoku University<br>Japan 303 km                       |                                          | 0             |
| National Institute of 1<br>• Japan 738 km               | Fechnology, Tokuyama College 😽           | <b>一</b> 往山高専 |
| or search for an orga                                   | nisation, for example University of Oslo |               |
| Help, my organisation is                                | not on the list                          |               |
| O Locate me more                                        | accurately using HTML5 Geo-Location      |               |
|                                                         |                                          |               |

3. 「Member Account Profile」をクリックします。

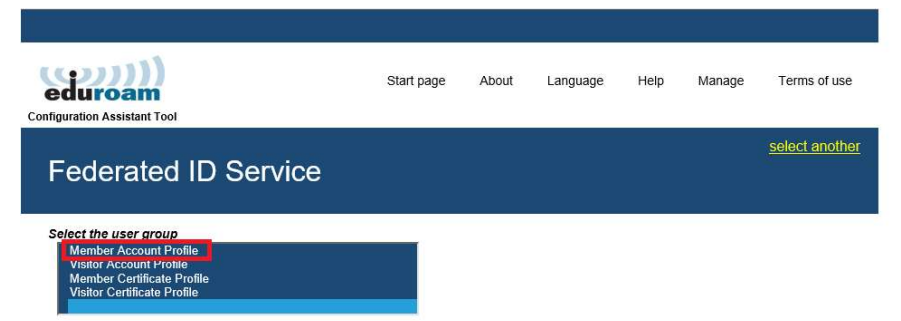

4. インストーラーをダウンロード

| Configuration Assistant Tool                                                                                                    | Start page              | About | Language        | Help           | Manage             | Terms of use          |
|----------------------------------------------------------------------------------------------------|-------------------------|-------|-----------------|----------------|--------------------|-----------------------|
| Federated ID Service                                                                                                    |                         |       |                 |                |                    | select another        |
| Select the user group<br>Member Account Profile<br>Wentber Cartificate Profile<br>Visitor Certificate Profile<br>Visitor Certificate Profile | your organisation at:   |       |                 |                |                    |                       |
| Download your eduroam® installer<br>Apple macOS Catalina                                                                                                    | i                       |       |                 |                |                    |                       |
| Choose another installer to download<br>eduroam CAT - Release CAT-2.0.3 © 2011-2019 GÉANT Association<br>on behalf of the GEANT Protects funded by EU and others Full Convrictit and Licenses                                                                                                    | eduroam® Privacy Notice | GÉANT | European Commis | sion Communica | ations Networks, C | ontent and Technology |

ダウンロードしたインストーラーを実行します。
 「許可」クリックします。

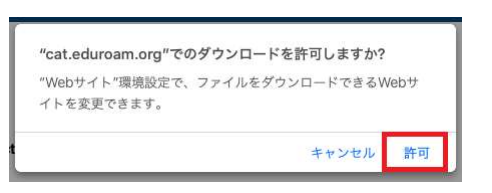

6. 「**続ける**」をクリックします。

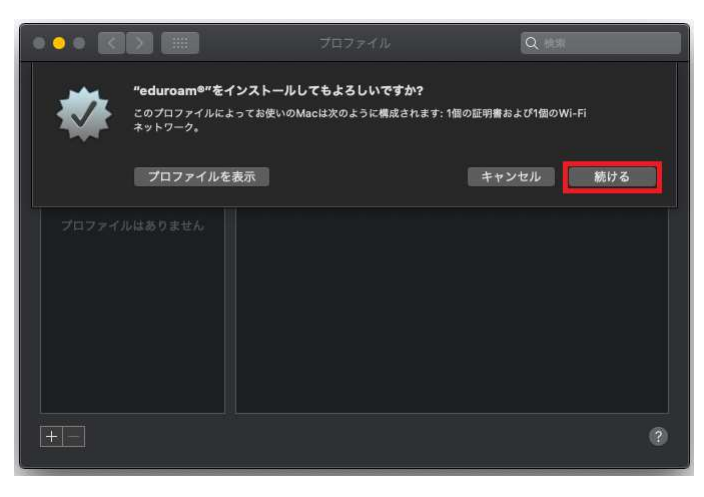

7. 「eduroam 仮名アカウント」「パスワード」を入力してインストールします。

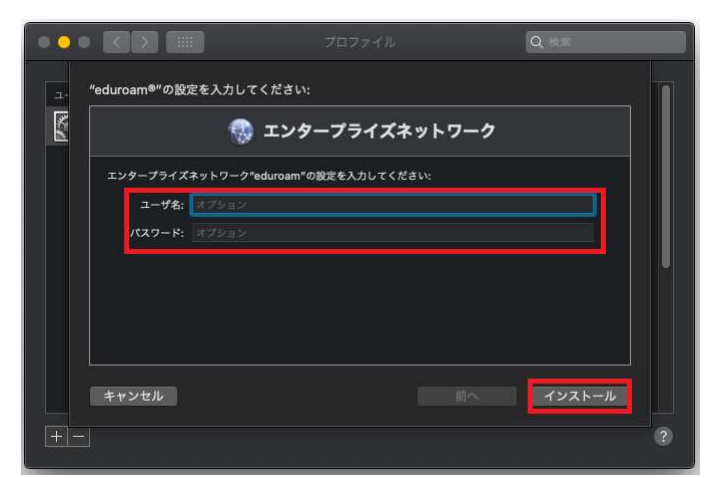

8. 検証済みとなっていれば、設定完了です。

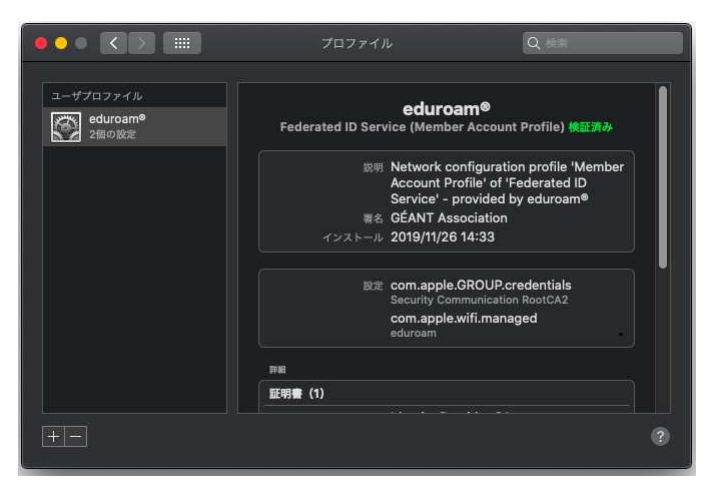

以上で Apple OS X の設定は終了です。

## Apple iOS devices の設定例

 ウェブブラウザ『Safari』で, eduroam®インストーラーダウンロードページ(下記 URL)にアクセスします。 https://cat. eduroam.org/

「Click here to download your eduroam installer」をクリックします。

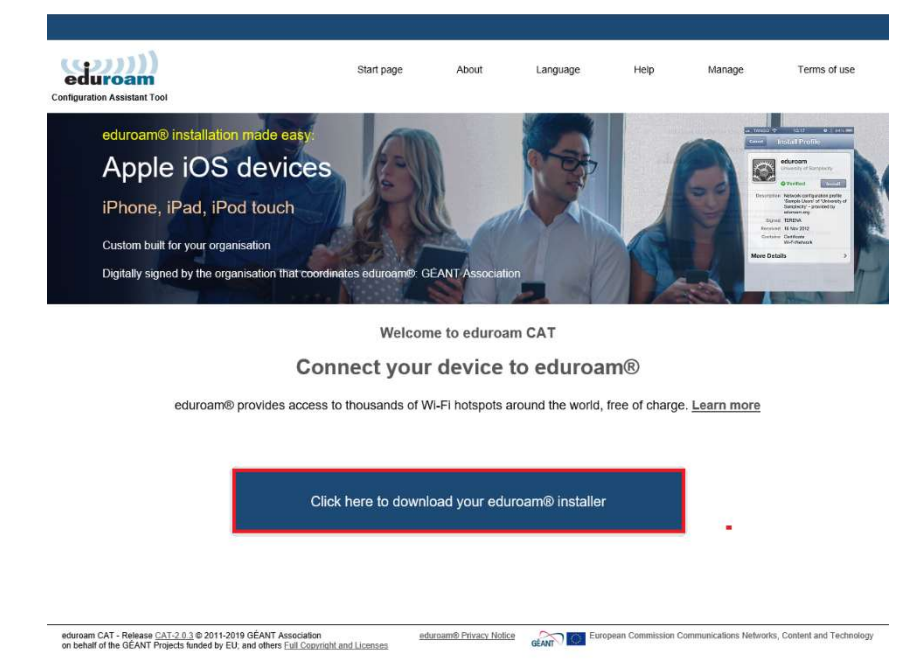

2. 「Federated ID Service」をクリックします。

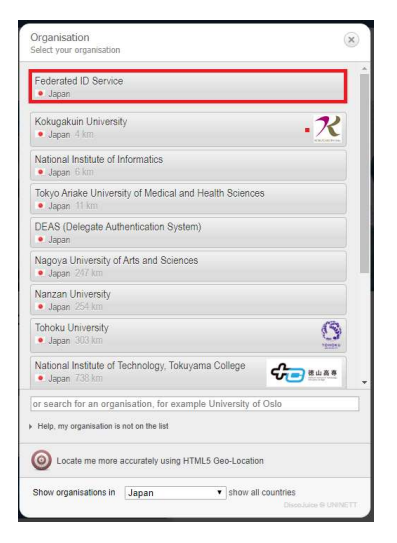

3. [Select the user group] で, [Member Account Profile] をクリックします。

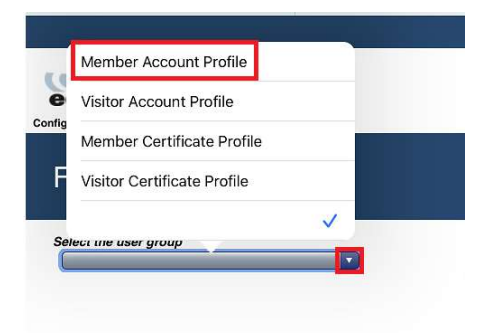

4. インストーラーをダウンロード

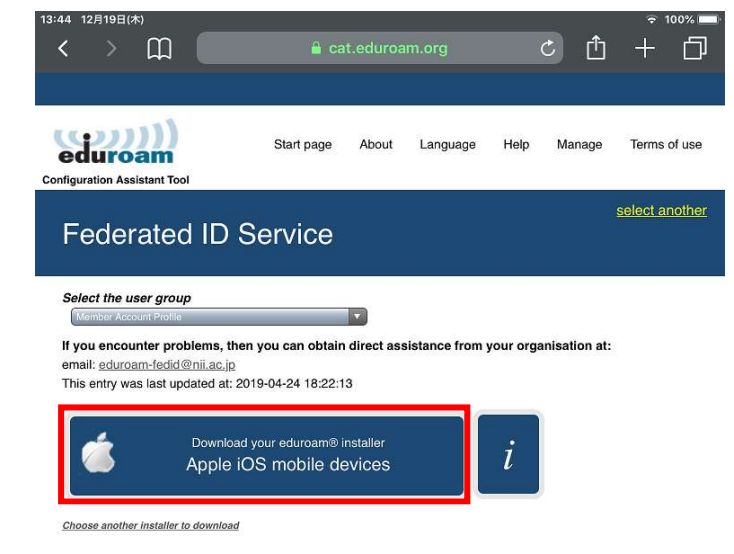

5. ダウンロードしたインストーラーを実行します。

| 「 <b>許可</b> 」クリックします。                       |     |
|---------------------------------------------|-----|
| このWebサイトは構成プロファイルをダウンロ-<br>ようとしています。許可しますか? | ードし |
| 無視                                          | 許可  |

6. 「プロファイルがダウンロードされました」と表示されたら、「閉じる」をクリックします。

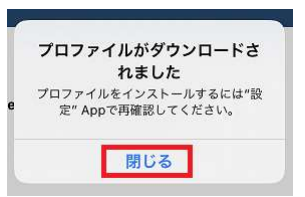

設定で「プロファイルがダウンロードされました」をクリックして「インストール」します。
 「警告」が表示されるので,確認後進んでください。

| 16:43 | 11月27日(水)                            |                                                             |                                                        | 중 100% |
|-------|--------------------------------------|-------------------------------------------------------------|--------------------------------------------------------|--------|
|       |                                      | く一般                                                         | プロファイル                                                 |        |
| 野     | '完                                   |                                                             |                                                        |        |
| nX    |                                      | キャンセル プロファイル                                                | をインストール インストール                                         |        |
|       | Apple ID iCloud iTuges Store & App S |                                                             |                                                        | >      |
| ~     |                                      | 0                                                           |                                                        |        |
| -     |                                      | Federated ID Service (N                                     | /lember Account Profile)                               |        |
| 70    | ファイルがダウンロードされました                     |                                                             |                                                        |        |
|       |                                      | 著名者 GEANT Association<br>検証資み ✓                             |                                                        | 100 C  |
| 6     | 機内モード                                | 證明 Network configuration prof<br>Service' - provided by edu | ile 'Member Account Profile' of 'Federated ID<br>roam® |        |
| ?     | Wi-Fi (                              | 内容 WI-Fiネットワーク<br>証明書: 1                                    |                                                        |        |
| *     | Bluetooth                            | 詳細                                                          | >                                                      |        |
| VPN   | VPN                                  |                                                             |                                                        |        |
|       |                                      |                                                             |                                                        |        |
| C     | 通知                                   |                                                             |                                                        |        |
|       | サウンド                                 |                                                             |                                                        |        |
| C     | おやすみモード                              |                                                             |                                                        |        |
| X     | スクリーンタイム                             |                                                             |                                                        |        |
|       |                                      |                                                             |                                                        |        |
| 0     | -10                                  |                                                             |                                                        |        |
| A     | コントロールセンター                           |                                                             |                                                        |        |

8. 「eduroam 仮名アカウント」「パスワード」をそれぞれ入力して「次へ」クリックします。

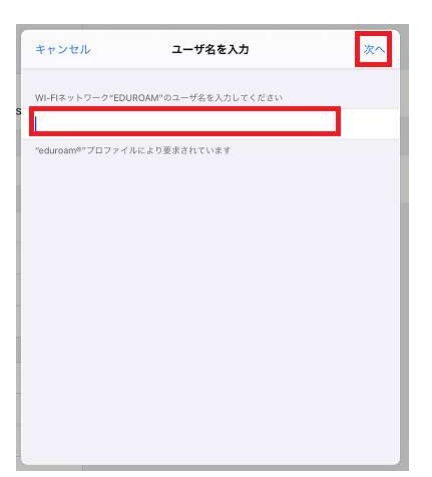

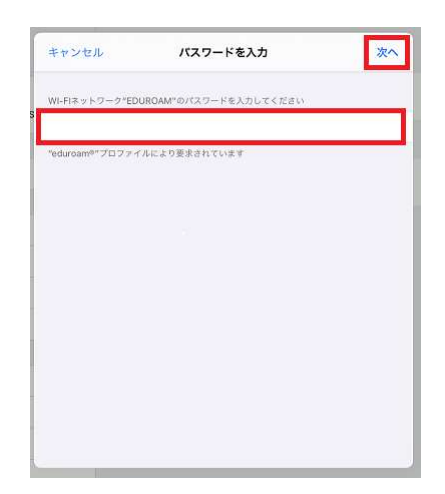

9. イントール完了です。

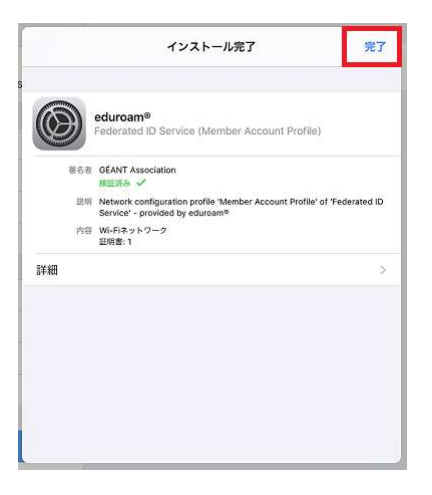

以上で Apple iOS devices の設定は終了です。

# Androidの設定例

1. eduroam CAT を Google Play から「eduroam CAT」と、検索してスマートフォンにインストールします。

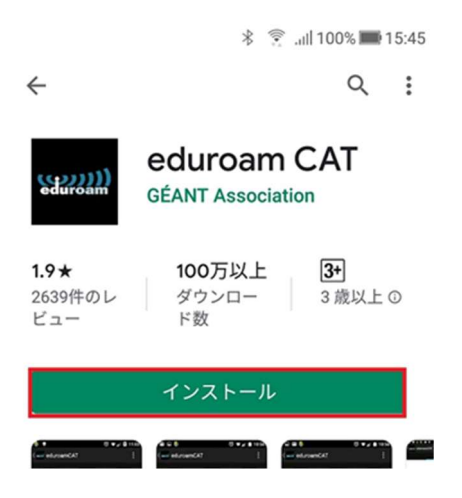

 ウェブブラウザで、eduroam®インストーラーダウンロードページ(下記 URL)にアクセスします。 <u>https://cat.eduroam.org/</u>

「Click here to download your eduroam installer」をクリックします。

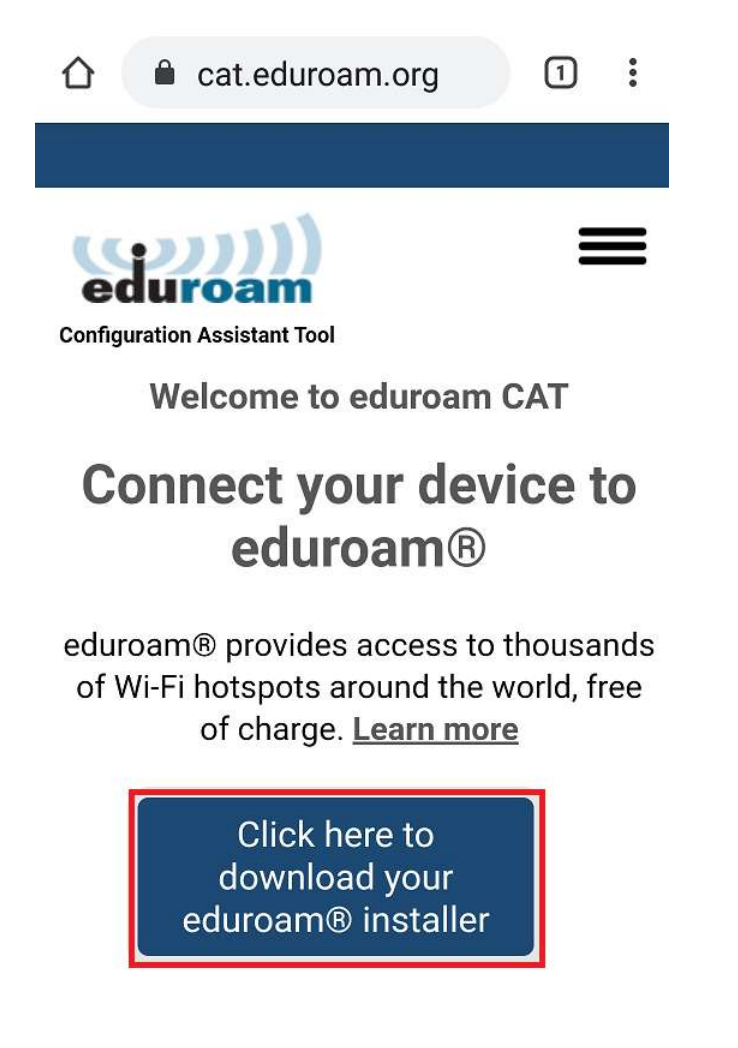

3. **Federated ID Service**」をクリックします。

| Prganisation<br>elect your organisation                            | (×        |
|--------------------------------------------------------------------|-----------|
| Federated ID Service <ul> <li>Japan</li> </ul>                     |           |
| Kokugakuin University<br>• Japan 4 km                              | R         |
| National Institute of Informatio                                   | os        |
| Tokyo Ariake University of Med<br>Health Sciences<br>• Japan 11 km | dical and |
| DEAS (Delegate Authentication                                      | n System) |

4. 「Select the user group」で,「Member Account Profile」をクリックします。

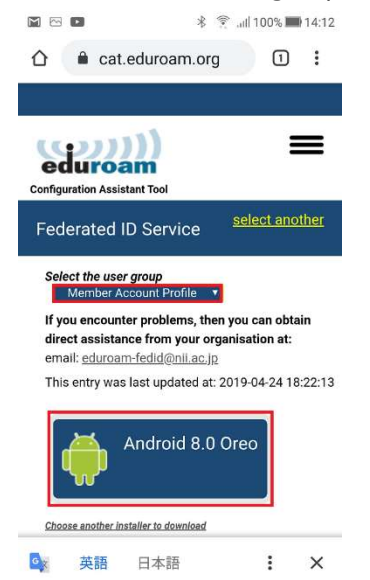

ここで「Android 8.0 Oreo」<sup>1</sup>をクリックすると、下記の様にメッセージが表示されます。 右下にある「Continue」をクリックします。

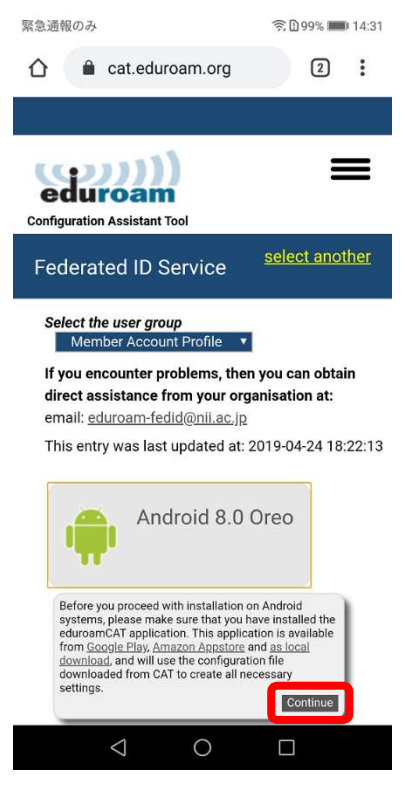

<sup>1</sup> Android 8 の場合

5. ファイルをダウンロードします。

| eduroam<br>onfiguration Assistant Tool                                                                    |                                     |
|----------------------------------------------------------------------------------------------------|-------------------------------------|
| Federated ID Service                                                                                      | select another                      |
| Select the user group<br>Member Account Profile                                                           | 1                                   |
| If you encounter problems, the<br>direct assistance from your or<br>email: <u>eduroam-fedid@nii.ac.jp</u> | en you can obtain<br>ganisation at: |
| This entry was last updated at:                                                                           | 2019-04-24 18:22:1                  |
|                                                                                                    | ® user community!                   |
| Welcome aboard the eduroam                                                                                |                                     |
| Welcome aboard the eduroam<br>Your download will start sho<br>problems with the automati                  | ortly. In case of<br>ic download    |

6. ダンロードしたファイルをインストールします。 🔋 🧊 .iil 100% 🖿 15:18 Install Configuration File **Configuration File Summary** 

Provider Name:Federated ID Service -Member Account Profile Description:

Authentication Method #1

EAP Method Type: 25/PEAP Inner EAP Method Type: 26/MSCHAPv2 Authentication Server:

**Support Information** 

Email Address:eduroam-fedid@nii.ac.jp Phone Number: Terms of Use: Web Address:

Discard Install

「eduroam 仮名アカウント」「パスワード」をそれぞれ入力して「Install」をクリックします。 7.

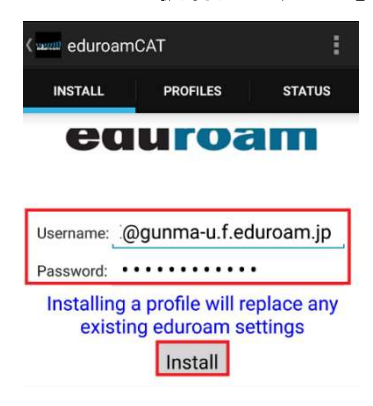

8. インストールが成功すると下記のような画面になります。

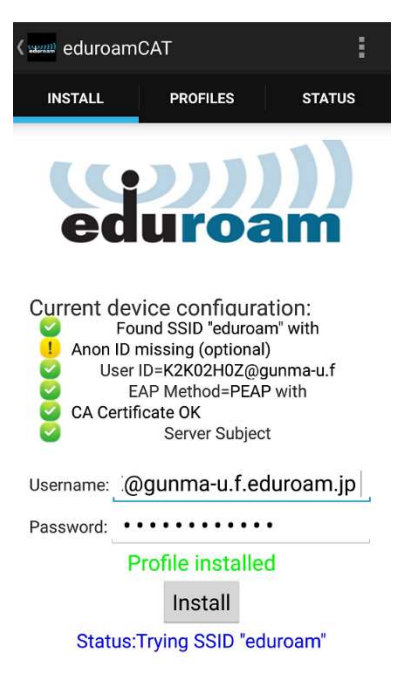

以上で Android の設定は終了です。